Putty is a free Secure Shell client for Windows that will allow you to connect to a Linux Server. You will be using putty extensively in this course so it is critical that you configure it correctly and learn how to use it. Please do the following:

- 1) Download PuTTy.exe from <a href="http://www.chiark.greenend.org.uk/~sgtatham/putty/download.html">http://www.chiark.greenend.org.uk/~sgtatham/putty/download.html</a> Place the PuTTy.exe file in your Windows folder.
  - a. Make a shortcut to PuTTy.exe on your desktop by right-clicking on your desktop, select New, Shortcut, and navigate to PuTTy.exe
- 2) When you click on the putty shortcut you should see a screen like this:

| Reputity Configuration                                                                                                    | ×                                                                                                    |
|----------------------------------------------------------------------------------------------------|----------------------------------------------------------------------------------------------------|
| Pully Configuration Category: Category: Catego | Basic options for your PuTTY session         Specify the destination you want to connect to         Host Name (or IP address)         Port         22         Connection type.         Raw       Telnet         Rlogin       SSH         Serial |
|                                                                                                    | Load, save or delete a stored session<br>Saved Sessions<br>Default Settings<br>Load<br>Save<br>Delete                                                                                                    |
| About                                                                                                    | Close <u>wi</u> ndow on exit:<br>Always Never Only on clean exit<br><u>Open</u>                                                                                                    |

- 3) To configure a new session do the following:
  - a. Enter the IP number of your assigned Linux server.
  - b. Put SVCLinxServer in the Saved Sessions field
  - c. Click save
  - d. Connect to the SVC Lab (VPN in to MV or WIC)
  - e. Click Open
- 4) You should get a message from the server regarding security.
  - a. Click Yes
  - b. This message will only be sent the first time you login.
- 5) You should get a login prompt.
- 6) Log in initially as the username **root** password of **cislsTheBest!** (remember the ! at the end)

- 7) After logging in create a new user using your last name as the username:
  - a. Type useradd yourMySVCusername -p yourMySVCPassword at the prompt
- 8) If you wish you may also change the screen colors by doing the following:
  - a. Click on your putty shortcut
  - b. Select your SVCLinuxServer Session and Click Load
  - c. In the left panel click on Colours
  - d. Select Default Foreground, Modify
    - Black works well
  - e. Select Default Background, Modify
    - 1) White works well
  - f. Select Áppearance

1)

- 1) Set the font used for terminal window
- 2) Change
- 3) Fixedsys
- 4) Click OK
- g. Click Session
- h. Click Save
- 9) To test your new setting click Open.
- 10) If you cannot successfully connect to your Linux server, and you are first connected to the network lab, let me know as soon as possible.
- 11) To exit the putty session type exit.